## **INSTRUKCJA KROK PO KROKU**

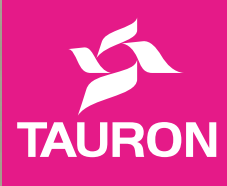

# Podpisz nową umowę na prąd online

Wygodnie, intuicyjnie, szybko.

# **Jakich sytuacji** dotyczy ta instrukcja?

Jeśli wprowadzasz się do mieszkania, w którym jest licznik prądu, wtedy wystarczy podpisać umowę na siebie.

# Co jednak zrobić, gdy w mieszkaniu nie ma licznika? Skąd wziąć licznik?

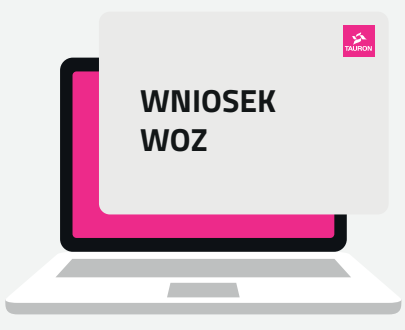

Ta instrukcja pomoże Ci to zrobić. Wypełnij wniosek WOZ, a my zajmiemy się resztą.

02 |

# <section-header> Krok po kroku Start Od czego zaczynamy? Zapraszamy na naszą<br/>stronę internetową. tauron.pl/nowa-umowa

Z dostępnych na ekranie opcji, **wybierz odpowiednią dla Twojej sytuacji i rozpocznij wypełnianie formularza.** 

| Z nami podpiszesz umowę na pr<br>ekologicznie, bez drukowania i w<br>umowę.<br><mark>Złóż wniosek</mark>                                                                    | I <b>OWĘ NA PRĄd PRZEZ</b><br>rąd bezpiecznie, bez wychodzenia<br>vysyłania dokumentów. Dowiedz s                                                                                             | z domu. W dodatku<br>się, jak podpisać nową                                                                                              |                                                                          |  |
|----------------------------------------------------------------------------------------------------|----------------------------------------------------------------------------------------------------|----------------------------------------------------------------------------------------------------|--------------------------------------------------------------------------|--|
| Kiedy wprowadzasz się do mieszkania lu<br>musisz tylko podpisać umowę na siebie.<br>Wystarczy, że wypełnisz wniosek o zaw<br>? Wybierz tema<br>Odszukaj swoją sytuację, a n | ub domu – prąd w gniazdkach to kluczowa<br>. Ale są sytuacje, kiedy w mieszkaniu nie m<br>arcie umowy. My zajmiemy się resztą.<br><b>At i złóż wniosek o</b><br>ny przeprowadzimy Cię krok po | sprawa. Możesz wprowadzać się do mies<br>a licznika. Skąd wziąć licznik? Jak podpisać<br>Zawarcie nowej un<br>kroku do podpisania umowy. | zkania, w którym jest licznik prądu i wtedy<br>: umowę?<br>NOWY:         |  |
| Nie mam licznika -<br>mam nowy dom /<br>mieszkanie<br>• Sprawdź                                                                                                    | Nie mam licznika -<br>został zdemontowany<br>ponad 30 dni temu<br>• Sprawdź                                                                                                    | Nie mam licznika - od<br>demontażu nie minęło<br>30 dni<br>• Sprawdź                                                                     | Nie mam licznika – nie<br>wiem kiedy został<br>zdemontowany<br>> Sprawdź |  |

Wypełnianie wniosku zacznij od podania adresu licznika, czyli miejsca, w którym będzie on zainstalowany.

### ••• < > c

### 1 Adres licznika

Podaj nam adres, pod którym jest licznik lub gdzie go mamy zamontować.

| Kod pocztowy * ⑦                    | Miejscowość *                            |                                      |           |
|-------------------------------------|------------------------------------------|--------------------------------------|-----------|
| 00-000                              | Tauronowo                                |                                      |           |
| Ulica * 🕐                           |                                          | Nr budynku *                         | Nr lokalu |
| Magentowa                           |                                          | 1                                    | 2         |
| Kod PPE *                           |                                          |                                      |           |
| 0123456789                          |                                          |                                      |           |
| Kod PPE znaidziesz na Karcie Danych | Technicznych, która otrzymałeś od TAURON | l Dystrybucii lub na fakturze za pra | d.        |

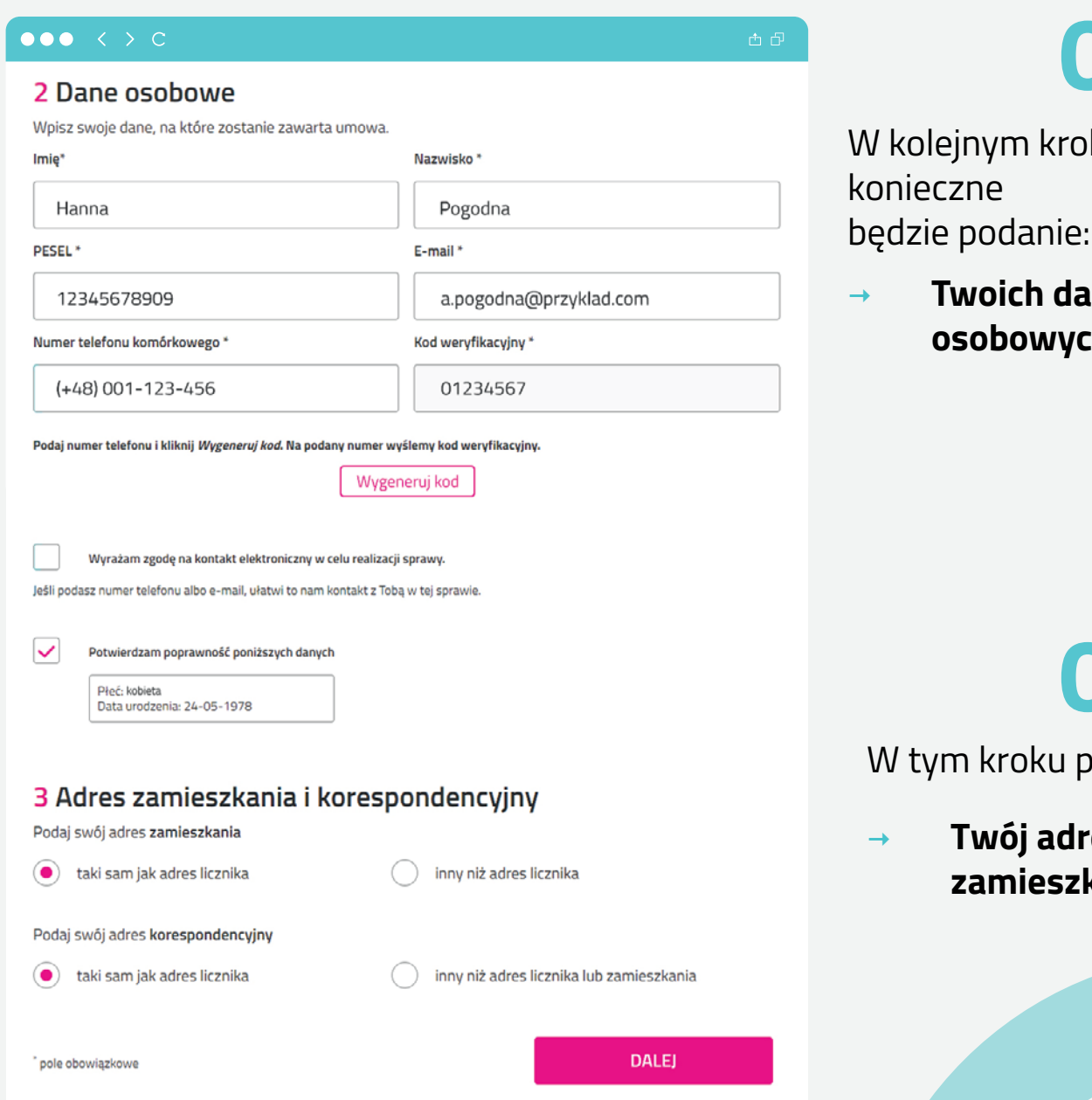

02 W kolejnym kroku

**Twoich danych** osobowych.

W tym kroku podaj:

Twój adres zamieszkania.

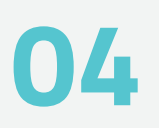

Nie zapomnij także zaznaczyć informacji, takich jak:

- → rodzaj nieruchomości
- → czy prawo do lokalu.

| Informacje o<br>Vybierz rodzaj lokalu, do l | lokalu<br>którego będziemy dostarczać p | orąd. |      |
|---------------------------------------------|-----------------------------------------|-------|------|
| 0                                           | $\bigcirc$                              | 0     | 0    |
| â                                           |                                         | Â     |      |
| dom<br>jednorodzinny                        | lokal<br>mieszkalny                     | garaż | inne |

Nie

**→** 

| 50                                                                | swiauczenia i pliki                                                                                                    |    |
|-------------------------------------------------------------------|----------------------------------------------------------------------------------------------------|----|
|                                                                   | Potwierdzam, że zapoznałem / zapoznałam się z klauzulą informacyjną                                                                                                    |    |
|                                                                   | Twoje dane wprowadzone w tym formularzu będzie przetwarzał TAURON Sprzedaż GZE sp. z o.o (Administrator danych).<br>Zapoznaj się z pełną treścią klauzuli informacyjnej. Znajdziesz w niej: dane kontaktowe do inspektora Ochrony Danych, cel<br>przetwarzania Twoich danych, Twoje prawa, odbiorcę Twoich danych. Dane podajesz nam dobrowolnie i masz prawo między<br>innymi do ich dostępu i poprawy.                                                                                                    |    |
|                                                                   | Pełna treść klauzuli informacyjnej w zakresie zawarcia umowy                                                                                                    |    |
| Załącz                                                            | skan Karty Danych Technicznych                                                                                                    | _  |
| +                                                                 | Dodaj załącznik                                                                                                    |    |
|                                                                   |                                                                                                    |    |
| Prosin<br>przypa<br>+                                             | ny o załączenie do formularza zgłoszenia gotowości instalacji do przyłączenia (wypełniony druk ZI) w<br>dku umieszczenia takiej uwagi w dokumencie KDT od TAURON Dystrybucja.<br>Dodaj załącznik                                                                                                    |    |
| Prosin<br>przypa<br>+<br>leżeli p                                 | ny o załączenie do formularza zgłoszenia gotowości instalacji do przyłączenia (wypełniony druk ZI) w<br>dku umieszczenia takiej uwagi w dokumencie KDT od TAURON Dystrybucja.<br>Dodaj załącznik<br>nosiadasz dodatkowe dokumenty, możesz je tutaj dołączyć                                                                                                    |    |
| Prosin<br>przypa<br>+<br>leżeli p<br>+                            | ny o załączenie do formularza zgłoszenia gotowości instalacji do przyłączenia (wypełniony druk ZI) w<br>dku umieszczenia takiej uwagi w dokumencie KDT od TAURON Dystrybucja.<br>Dodaj załącznik<br>Dodaj załącznik<br>Dodaj załącznik                                                                                                    |    |
| Prosin<br>przypa<br>+<br>leżeli p<br>+<br>Oświa                   | ny o załączenie do formularza zgłoszenia gotowości instalacji do przyłączenia (wypełniony druk ZI) w<br>dku umieszczenia takiej uwagi w dokumencie KDT od TAURON Dystrybucja.<br>Dodaj załącznik<br>nosiadasz dodatkowe dokumenty, możesz je tutaj dołączyć<br>Dodaj załącznik<br>dczam, że do tego punktu poboru/obiektu mam podłączoną mikroinstalację                                                                                                    |    |
| Prosin<br>przypa<br>+<br>leżeli p<br>+<br>Oświa                   | ny o załączenie do formularza zgłoszenia gotowości instalacji do przyłączenia (wypełniony druk ZI) w<br>dku umieszczenia takiej uwagi w dokumencie KDT od TAURON Dystrybucja.<br>Dodaj załącznik<br>oosiadasz dodatkowe dokumenty, możesz je tutaj dołączyć<br>Dodaj załącznik<br>dczam, że do tego punktu poboru/obiektu mam podłączoną mikroinstalację<br>nie tak                                                                                                    |    |
| Prosim<br>przypa<br>+<br>leżeli p<br>+<br>Oświa<br>Oświa<br>Oświa | ny o załączenie do formularza zgłoszenia gotowości instalacji do przyłączenia (wypełniony druk ZI) w<br>dku umieszczenia takiej uwagi w dokumencie KDT od TAURON Dystrybucja.<br>Dodaj załącznik<br>oosiadasz dodatkowe dokumenty, możesz je tutaj dołączyć<br>Dodaj załącznik<br>dczam, że do tego punktu poboru/obiektu mam podłączoną mikroinstalację<br>nie tak<br>ji Zmiana warunków umowy skutkuje koniecznością wykonania dodatkowego rozliczenia na dzień wprowadzenia tej zmiany, moż<br>wpływ na Twoje bilansowanie. | te |

Tak - Inny

pole obowiazkowe

05

Następnie wystarczy:

DALEJ

zatwierdzić oświadczenie i potwierdzić, że nie ma tam podłączonej fotowoltaiki.

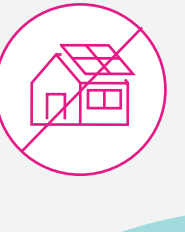

# 06

Dalej to już z górki.

- → Wybierasz interesującą Cię ofertę.
- Oznaczasz najwygodniejszy sposób rozliczania oraz płatności.

••• < > c

7 Zgody

•

•

### $\bullet \bullet \bullet < > c$

### 6 Konfigurator oferty

Zobacz oferty przygotowane dla Ciebie!

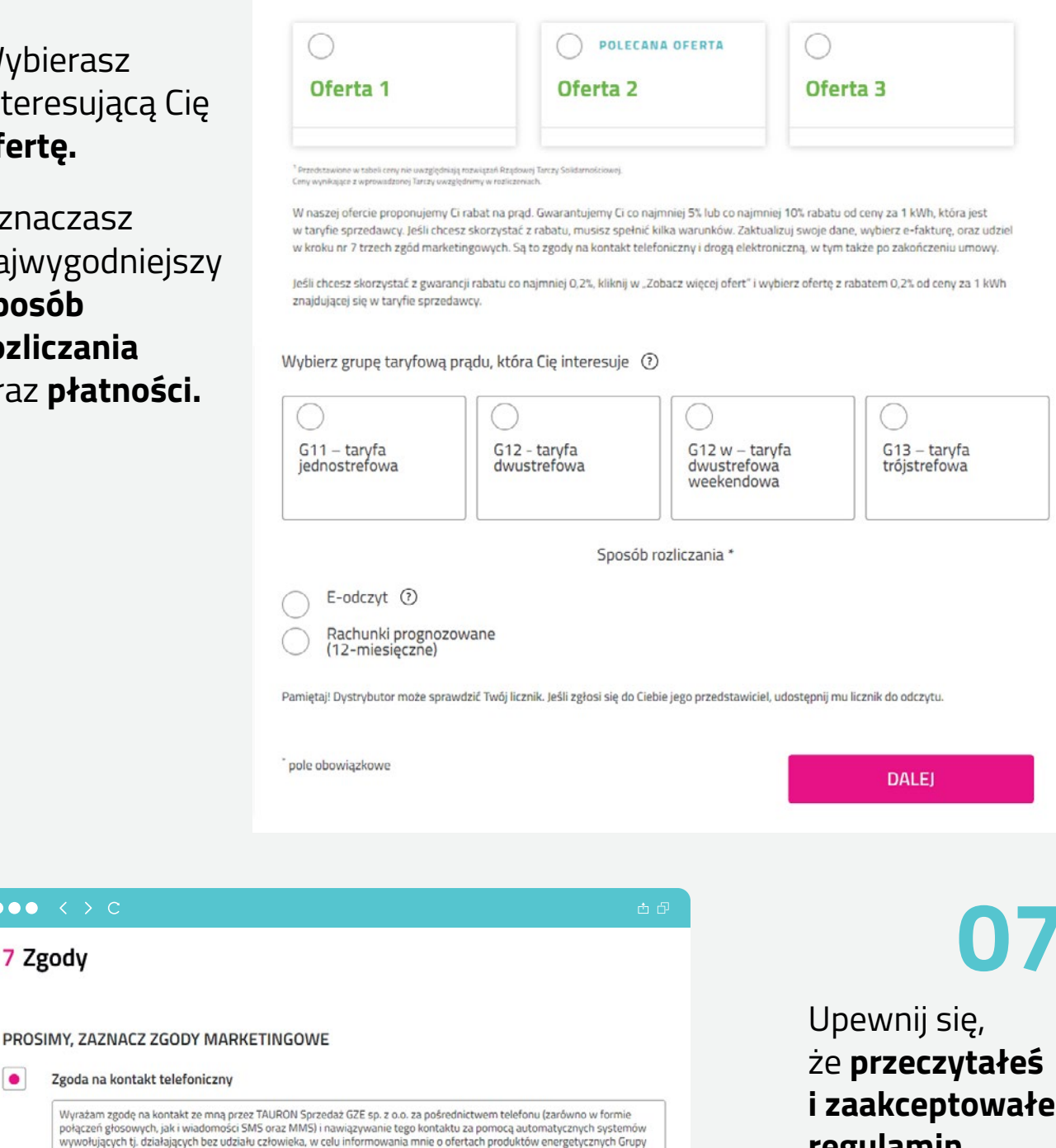

Wyrażam zgodę na kontakt ze mną przez TAURON Sprzedaż GZE sp. z o.o. za pośrednictwem telefonu (zarówno w formie połączeń głosowych, jak i wiadomości SMS oraz MMS) i nawiązywanie tego kontaktu za pomocą automatycznych systemów wywołujących tj. działających bez udziału człowieka, w celu informowania mnie o ofertach produktów energetycznych Grupy TAURON (tj. energi elektrycznej, gazu, ciepła, wegla i paliw alternatywnych oraz towarów lub usług dodatkowych rozliczanych wraz z ich sprzedażą). w na z cho spietowany Grupa TAURON oznacza TAURON Polska Energia S.A. z siedzibą w Katowicach oraz spółki zależne lub spółki powiązane, w tym TAURON Sprzedaż GZE sp. z o.o. Lista spółek z Grupy TAURON dostępna jest pod adresem: www.tauron.pl/spolki-grupy

Dzięki tej zgodzie możemy do Ciebie zadzwonić, wysłać SMS albo MMS z informacją o najnowszych ofertach dotyczących produktów energetycznych (tj. energii elektrycznej, gazu, ciepła, węgla i paliw alternatywnych oraz towarów lub usług dodatkowych rozliczanych wraz z ich sprzedażą).

### Zgoda na kontakt drogą elektroniczną

Wyrażam zgodę na przesyłanie przez TAURON Sprzedaż GZE sp. z o.o. informacji handlowej związanej z ofertą produktów energetycznych Grupy TAURON (tj. energii elektrycznej, gazu, ciepła, węgla i paliw alternatywnych oraz towarów lub usług dodatkowych rozliczanych wraz z ich sprzedażą), za pomocą środków komunikacji elektronicznej w postaci poczty

elektronicznej lub komunikatorów internetowych, w tym przesyłanie tych wiadomości e-mail lub komunikatów automatycznie, za pomocą systemów działających bez udziału człowieka. Grupa TAURON poracca TAURON Polska Energia S.A. z siedzbą w Katowicach oraz spółki zależne lub spółki powiązane, w tym TAURON Sprzedaż GZE sp. z o.o. Lista spółek z Grupy TAURON dostępna jest pod adresem: www.tauron.pl/spolki-grupy

Dzięki tej zgodzie możemy wysłać Ci e-mailowo ofertę dotyczącą produktów energetycznych (tj. energii elektrycznej, gazu, ciepła, węgla i paliw alternatywnych oraz towarów lub usług dodatkowych rozliczanych wraz z ich sprzedażą).

i zaakceptowałeś regulamin oraz zasady korzystania z usług Tauron.

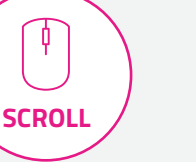

06

# Dobra robota! Klik, pyk i... podpisane!

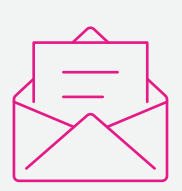

Nową umowę prześlemy pocztą, a Ty nie musisz już nic podpisywać ani odsyłać.

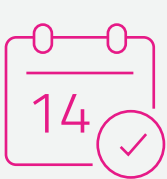

Licznik zamontujemy do 14 dni od daty zawarcia umowy, czyli od momentu wypełnienia i wysłania wniosku.

### **SŁOWNICZEK**

### PZO – Protokół Zdawczo – Odbiorczy

jest to dokument, na podstawie którego możemy przepisać licznik na Twoje nazwisko, pod warunkiem, że masz kontakt z poprzednim właścicielem mieszkania lub domu.

### WOZ – Wniosek o Zawarcie Umowy

jest to wniosek, na podstawie którego możemy:

- przepisać licznik na Ciebie, jeśli nie masz kontaktu z poprzednim właścicielem mieszkania lub domu,
- zawrzeć z Tobą nową umowę na usługę, której potrzebujesz,
- zmienić Twoje dane lub warunki Twojej umowy.

### Zawarcie umowy

jeśli otrzymamy od Ciebie odpowiedni rodzaj wniosku (WOZ lub PZO), to zawrzemy z Tobą umowę. Na tej podstawie będziemy świadczyć Ci usługę, której potrzebujesz.

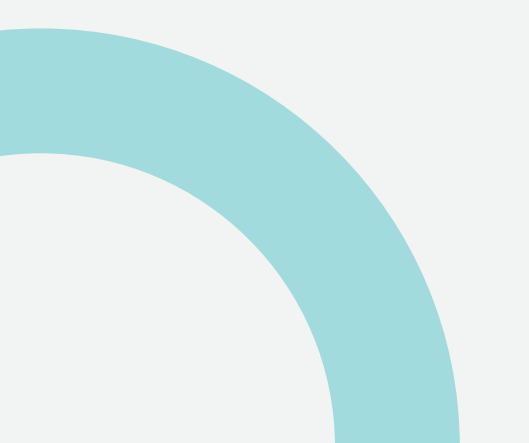

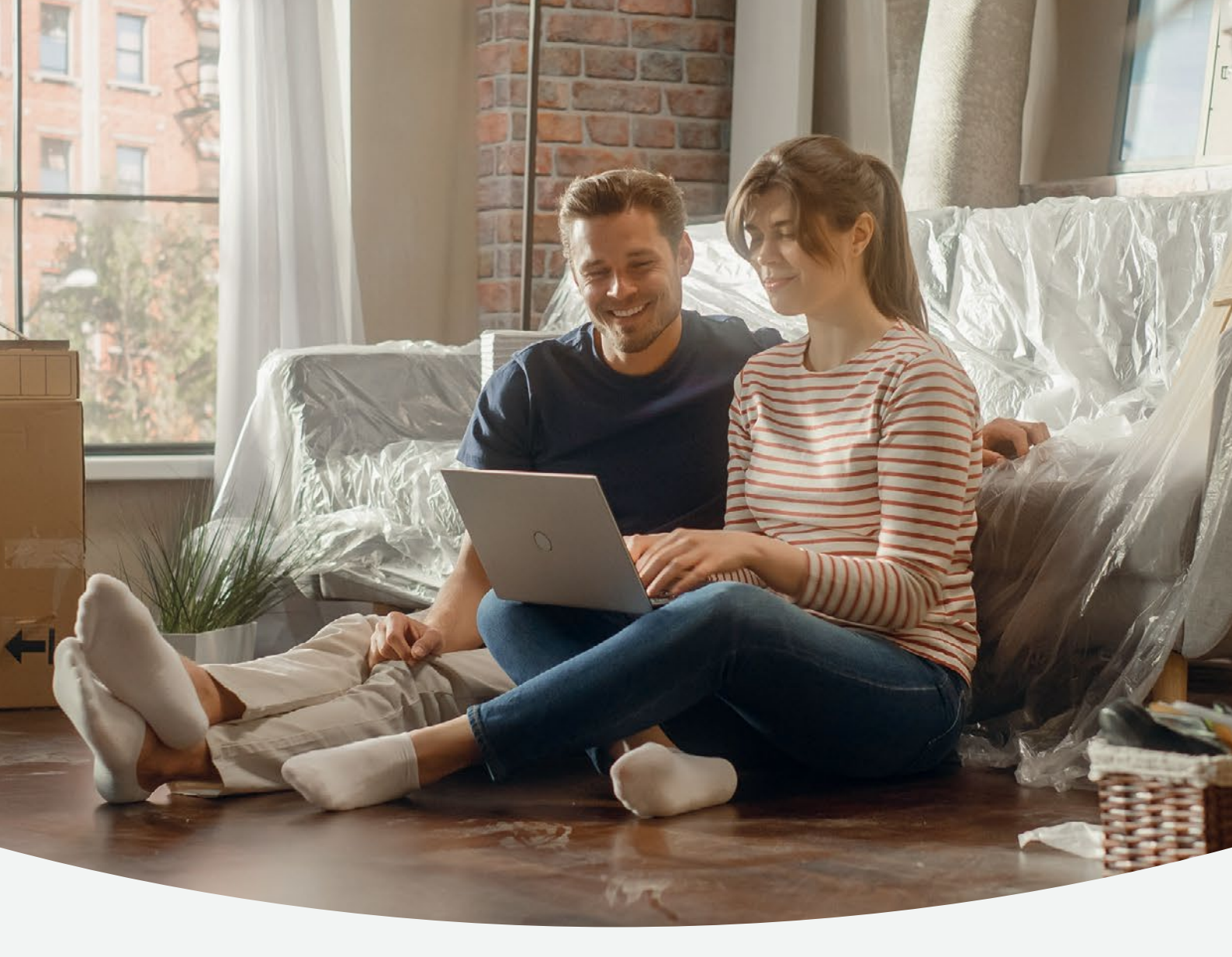

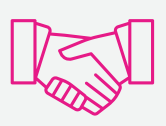

Mamy nadzieję, że nasza instrukcja pomoże Ci podpisać nową umowę prosto, szybko oraz wygodnie! **I co najważniejsze, z domu, bez konieczności przychodzenia do POK-u.** 

> Więcej informacji na temat podpisania umowy znajdziesz na

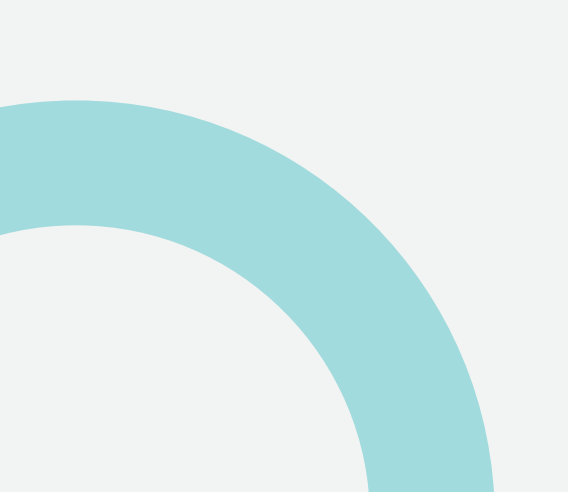

tauron.pl/nowa-umowa

 $\square$ 

08 |